#### Enalish

JUMPER SETTING & CONNECTORS

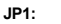

DIS I ENA

1 + 5 V/

FNA

DIS = The function PME is disable (Factory Setting)

> = The function PME is enable. Now the card can be activate the computer through the serial ports.

12.

For aux power (JP2), J2 must be connected to pc power supply! 2 GND 3 GND If not, the card wont work. 4 +121/

DB 9M:

|    |   | Serial | 9 Pin D-SUB | male c | onnector |     |        |
|----|---|--------|-------------|--------|----------|-----|--------|
| 5  |   | Pin    | Signal      | Pin    | Signal   | Pin | Signal |
| ÷) |   | 1      | CDC         | 4      | DTR      | 7   | RTS    |
| 9  |   | 2      | RXD         | 5      | GROUND   | 8   | CTS    |
|    | 1 | 3      | TXD         | 6      | DSR      | 9   | RI     |

HPC68F:

| Pin | Signal | Pin | Signal | Pin | Signal |
|-----|--------|-----|--------|-----|--------|
| 1   | DCD 1  | 24  | DSR 3  | 47  | RTS 6  |
| 2   | RXD 1  | 25  | RTS 3  | 48  | CTS 6  |
| 3   | TXD 1  | 26  | CTS 3  | 49  | GND    |
| 4   | DTR 1  | 27  | DCD 4  | 50  | DCD 7  |
| 5   | DSR 1  | 28  | RXD 4  | 51  | CN_PWR |
| 6   | RTS 1  | 29  | TXD 4  | 52  | CN_PWR |
| 7   | CTS 1  | 30  | DTR 4  | 53  | RXD 7  |
| 8   | DCD 2  | 31  | DSR 4  | 54  | GND    |
| 9   | RXD 2  | 32  | RTS 4  | 55  | TXD 7  |
| 10  | TXD 2  | 33  | CTS 4  | 56  | GND    |
| 11  | DTR 2  | 34  | NC     | 57  | DTR 7  |
| 12  | DSR 2  | 35  | DCD 5  | 58  | DSR 7  |
| 13  | RTS 2  | 36  | RXD 5  | 59  | RTS 7  |
| 14  | CTS 2  | 37  | TXD 5  | 60  | CTS 7  |
| 15  | GND    | 38  | DTR 5  | 61  | DCD 8  |
| 16  | DCD 3  | 39  | DSR 5  | 62  | RXD 8  |
| 17  | CN_PWR | 40  | RTS 5  | 63  | TXD 8  |
| 18  | CN_PWR | 41  | CTS 5  | 64  | DTR 8  |
| 19  | RXD 3  | 42  | DCD 6  | 65  | DSR 8  |
| 20  | GND    | 43  | RXD 6  | 66  | RTS 8  |
| 21  | TXD 3  | 44  | TXD 6  | 67  | CTS 8  |
| 22  | GND    | 45  | DTR 6  | 68  | NC     |
| 23  | DTR 3  | 46  | DSR 6  |     |        |
|     |        | -   |        |     |        |

EX-41388

## HARDWARE INSTALLATION

If you are ready with the jumper settings, please proceed with the following installation instructions. Because there are large differences between PC's, we can give you only a general installation guide for the EX-41388. Please refer to your computer's reference manual whenever in doubt.

- 1. Turn off the power to your computer and any other connected peripherals.
- 2. Remove the mounting screws located at the rear and/or sides panels of your Computer and gently slide the cover off
- 3. Locate an available expansion slot and remove its covers from the rear panel of your computer. Make sure it is the right expansion slot for the card (see card description)
- 4. Align the card with the PCI slot and then gently but firmly, insert the card. Make sure the card is seated and oriented correctly. Never insert the card by force!
- 5. Then connect the card with a screw to the rear panel of the computer case.
- 6. Gently replace your computer's cover and the mounting screws.

#### DRIVER INSTALLATION

#### Windows 9x/ 2000/ XP/ Vista/ 7/ 8/ Server 200x

After starting Windows it recognizes a new "PCI Controller" and opens the hardware assistant. Please choose manual installation and put the driver CD into your CD-Rom drive. Now enter the Path "D:\IO\SYSTEMBASE\" and then the directory of your system "32bit\_Win2000,XP,2003,Vista,2008,7,8" or "64bit\_WinXP,2003,Vista,2008,7,8" into the box for the Path/Source and click at >next/continue<. Now Windows will search for the drivers in the specified directory. Follow the hardware assistant and finish the installation. If Windows recognizes other new devices repeat the above described steps. Attention! Restart Windows in any case after installing the drivers.

#### CHECK THE INSTALLED DRIVER

Click at Start<>Run< then enter "compmgmt.msc" and click at >OK<. In the windows that open select >Device Manager<. Under "Ports (COM and LPT)" you should find one or more new "PCI Ports" as sample (Com3). If you see this or similar entries the card is installed correctly

#### CHANGE PORT NUMBER

If you like to change the port number for example COM3 to COM5, open the >Device Manager< click at >COM3<, >Settings< and then >Advance<. There you can change between COM3 till COM256.

#### Windows NT 4.0

Start Windows NT and insert the driver CD into your CD-ROM drive (for example D:), Click at >Start< >Run< and enter ..D:\IO\SYSTEMBASE\WinNT\Install.exe" then click >OK<. Windows NT will now start the setup program and install the driver. Please Restart Windows NT after installing the drivers.

#### CHECK THE INSTALLED DRIVER

Click at >Start< >Programs< >Administrative Tools[Common]< >Windows NT-Diagnostics < then click at >Resource < >IRQ <. Here you should find the entry ...09 o 0 PCI". Then click at >I/O-Port< here you should see the entries .D400-D407 sysbase 0 PCI" "D800-D802 sysbase 0 PCI" and "DC00-DC1F sysbase 0 PCI" for the ports. The I/O addresses can change depends which system and card is installed. If you see these or similar entry's the card is installed correctly.

#### SCO UNIX / LINUX

The drivers are located in the following folder on our driver CD:

#### "D:\IO\SYSTEMBASE\SCO"

Because each individual distribution and kernel version of Linux is different, sadly we cant provide a installation instruction. Please refer to the installation manual for standard IO ports from your Unix/Linux version! In some newer versions of Linux the card will even be installed automatically after starting Linux.

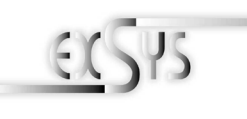

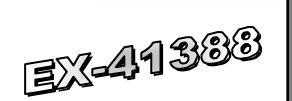

# Manuale d'uso

Enalish

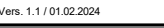

per cavo Octopus con 8 connettori x 9 Pin Seriale

15V

X5V

X12V

12\

1 5V

X 12V

1 1 2 V

#### COSTRUZIONE J2: Collegamento SystemBase Chipset elettrico per l'alimentazione da PC JP2: Jumper per Alimentazione esterna (alimentatore o PCI Bus) JP3: Abilita o disabilita l'alimentazione al connettore a 9 nir JP1: PME S1-S8: 68 Pin VHDCI femmina Abilita/Disabilita

#### DESCRIZIONE e DATI TECNICI

EX-41388 è una scheda seriale RS-232 PCI con 8 porte seriali FIFO 16C95x, per il collegamento di dispositivi periferici seriali RS-232 ad alta velocità (ad esempio terminale. modem, plotter, ecc.). Il bus PCI seriale supporta in modo ottimale le prestazioni del veloce chipset SystemBase con cache FIFO da 256 byte. L'EX-41388 garantisce una trasmissione dati sicura e prestazioni eccellenti fino a 921KBaud/s per ogni dispositivo collegato! Supporta il bus PCI e PCI-X a 32 bit con 5 volt e 3,3 volt. Non è possibile impostare manualmente gli indirizzi I/O e gli interrupt perché le impostazioni della scheda vengono effettuate automaticamente dal sistema (BIOS) e durante l'installazione del sistema operativo. È possibile utilizzare i ponticelli per reindirizzare 12 V o 5 V al Pin9 della porta seriale. Assicurati che anche i dispositivi collegati supportino questo. È inclusa anche una staffa per slot LowProfile da 8 cm per l'installazione in case di computer stretti.

| Zertifikate:       | CE / FCC / RoHS / WEEE 🕱 DE97424562 / WHQL                   |
|--------------------|--------------------------------------------------------------|
| Confezione:        | EX-41388, Driver CD, Manuale, Cavo Octopus, Staffa LowProfil |
| Attacchi:          | 8x 9 Pin Seriale D-Sub maschio                               |
| Sistema Operativo: | WIN NT 4.0/ 9x/ 2000/ XP/ Vista/ 7/ 8/ Server 200x/ Linux    |
| Compatibilità:     | PCI 32-Bit oppure PCI-X, 33Mhz                               |

#### IMPOSTAZIONE E CONNESSIONI JUMPER

| JP3: |           |                  |                                                                                                    |
|------|-----------|------------------|----------------------------------------------------------------------------------------------------|
|      | DIS   PWR | DIS              | <ul> <li>Al pin 9 è presente il segnale standard RI (Ring Indicator).<br/>(impostazione di fabbrica)</li> </ul> |
|      | 0         | PWR              | <ul> <li>Sul pin 9 è ora possibile impostare una tensione di DC5V o<br/>DC12V.</li> </ul>                       |
|      |           | Regola<br>essere | re la tensione utilizzando JP2. Tuttavia, questo non dovrebbe modificato per le applicazioni standard.          |
| JP2: |           |                  |                                                                                                    |

Se è stato impostato il ponticello JP3 per PWR, è possibile utilizzare il ponticello JP2 per impostare il valore della tensione. Esistono 4 diverse sorgenti di tensione. (Solo in combinazione con JP3 su PWR!!!)

| I 5V | = | 5Volt da Mainboard (STANDARD) |
|------|---|-------------------------------|
| X 5V | = | 5Volt da Alimentazione PC     |

- = 5Volt da Alimentazione PC
- = 12Volt da Alimentazione PC = 12Volt da Mainboard

DIS I ENA

1 + 5V

2 GND

3 GND

4 +12V

Italiano

FX-41388

Italiano

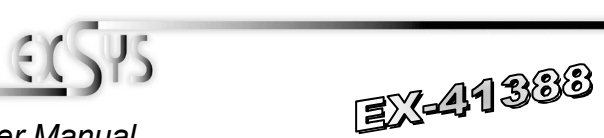

# User Manual

ers. 1.1 /01.02.2024

8 x 9 pin serial connector

JP2:

15V X5V

X12V

112\

X 12V

I 12V

#### LAYOUT SystemBase Chipset J2: Connector for PC Power Supply JP2: Select the power over Power Supply or PCI Bus JP3: Enable or Disable the power to the 9 pin connector S1-S8: JP1: PME 68 Pin VHDCI connector ON / OFF for octopus cable with

#### **DESCRIPTION & TECNICAL INFORMATION**

The EX-41388 is a plug & play high-speed serial RS-232 expansion card for the PCI Bus. The EX-41388 provides eight 9 pin high speed RS-232 serial ports. It uses data transfer rates up to 921Kbaud/s. The EX-41388 design utilizes the SystemBase chipset with 256-byte buffer. which incorporates the latest in high speed interface technology. In combination with the fast PCI bus it provides a secure and very high data transfer on each port. It supports 32-bit PCI & PCI-X bus with 5 Volt and 3.3 Volt. It is not possible to change the address or IRQ settings manually, they will be obtained automatically by the system BIOS and operating system. With the jumpers you can enable power to pin 9. Please note if you use power to pin 9 your peripheral device must support it. There is additionally a 8 cm low profile slot bracket for installation in small computer housing.

| Compatibility:<br>Operating system: | PCI 32-bit or PCI-X, 33Mhz<br>WIN NT 4.0/ 9x/ 2000/ XP/ Vista/ 7/ 8/ Server 200x/ Linux |
|-------------------------------------|-----------------------------------------------------------------------------------------|
| Connections:                        | 8x 9 pin D-SUB serial male connector                                                    |
| Extent of delivery:                 | EX-41388, Driver CD, Manual, Octopus Cable, LowProfile Bracket                          |
| Certificates:                       | CE / FCC / RoHS / WEEE 🕱 DE97424562 / WHQL                                              |

### JUMPER SETTING & CONNECTORS

| JP3: |           |          |                                                                                                    |
|------|-----------|----------|----------------------------------------------------------------------------------------------------|
|      |           | DIS      | = The pin 9 is connected with RI (Ring Indicator) signal as                                                                                                    |
|      | DIS   PWR | PWR      | <ul> <li>standard RS-232 definition. (Factory Setting)</li> <li>The pin 9 is connected with power from PCI slot or from Aux<br/>power connector (J2).</li> </ul> |
|      |           | The neur | or course is controlled by ID2 jumper                                                                                                    |

The power source is controlled by JP2 jumper.

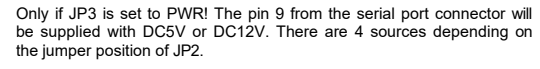

| I 5V | = | 5Volt from Mainboard (DEFAULT) |
|------|---|--------------------------------|
| X 5V | = | 5Volt from PC Power Supply     |

- = 12Volt from PC Power Supply
- = 12Volt from Mainboard

DIS = La funzione PME è disabilitata (Impostazione di fabbrica) ENA = La funzione PME è abilitata. Ora la scheda può essere attivata dal computer tramite le porte seriali dell'EX-41388. Tuttavia, questo non dovrebbe essere modificato per le applicazioni standard

IMPOSTAZIONE E CONNESSIONI JUMPER

J2:

JP1:

Per l'impostazione X5V o X12V (JP2), J2 deve essere collegato all'alimentazione del PC! In caso contrario la scheda non verrà alimentata

DB 9M:

#### 9 Pin D-SUB Seriale maschio Pin Signale Pin Signale Pin Signale CDC Δ DTR 7 RTS RXD GROUND CTS 2 5 8 3 TXD 6 DSR 9 RI

68 Pin VHDCI femmina

HPC68F:

|   | Pin | Signale | Pin | Signale | Pin | Signale |  |
|---|-----|---------|-----|---------|-----|---------|--|
|   | 1   | DCD 1   | 24  | DSR 3   | 47  | RTS 6   |  |
|   | 2   | RXD 1   | 25  | RTS 3   | 48  | CTS 6   |  |
|   | 3   | TXD 1   | 26  | CTS 3   | 49  | GND     |  |
|   | 4   | DTR 1   | 27  | DCD 4   | 50  | DCD 7   |  |
|   | 5   | DSR 1   | 28  | RXD 4   | 51  | CN_PWR  |  |
|   | 6   | RTS 1   | 29  | TXD 4   | 52  | CN_PWR  |  |
|   | 7   | CTS 1   | 30  | DTR 4   | 53  | RXD 7   |  |
|   | 8   | DCD 2   | 31  | DSR 4   | 54  | GND     |  |
| 1 | 9   | RXD 2   | 32  | RTS 4   | 55  | TXD 7   |  |
|   | 10  | TXD 2   | 33  | CTS 4   | 56  | GND     |  |
|   | 11  | DTR 2   | 34  | NC      | 57  | DTR 7   |  |
|   | 12  | DSR 2   | 35  | DCD 5   | 58  | DSR 7   |  |
|   | 13  | RTS 2   | 36  | RXD 5   | 59  | RTS 7   |  |
|   | 14  | CTS 2   | 37  | TXD 5   | 60  | CTS 7   |  |
|   | 15  | GND     | 38  | DTR 5   | 61  | DCD 8   |  |
|   | 16  | DCD 3   | 39  | DSR 5   | 62  | RXD 8   |  |
|   | 17  | CN_PWR  | 40  | RTS 5   | 63  | TXD 8   |  |
|   | 18  | CN_PWR  | 41  | CTS 5   | 64  | DTR 8   |  |
|   | 19  | RXD 3   | 42  | DCD 6   | 65  | DSR 8   |  |
|   | 20  | GND     | 43  | RXD 6   | 66  | RTS 8   |  |
|   | 21  | TXD 3   | 44  | TXD 6   | 67  | CTS 8   |  |
|   | 22  | GND     | 45  | DTR 6   | 68  | NC      |  |
|   | 23  | DTR 3   | 46  | DSR 6   |     |         |  |

# INSTALLAZIONE HARDWARE

Quando si installa la scheda, prestare attenzione alle seguenti note. Poiché ci sono grandi differenze tra i PC, possiamo fornirti solo delle istruzioni generali per l'installazione di EX-41388. Se qualcosa non è chiaro, fare riferimento alle istruzioni per l'uso del proprio computer

- 1. Spegnere il computer e tutti i dispositivi periferici collegati e scollegarli
- 2. Allenta le viti della custodia sul retro del computer e rimuovila con attenzione.
- Trova uno slot PCI libero e inserisci con attenzione la scheda nello slot PCI selezionato. 3 Assicurati che sia lo slot corretto! (vedi compatibilità nei dati tecnici)
- 4 Assicurarsi che la scheda sia inserita correttamente e che non vi siano cortocircuiti. Si prega di non usare la forza per inserire la scheda!
- 5 Quindi fissare la scheda all'alloggiamento con una vite.
- Ora puoi chiudere nuovamente il case del computer con le viti. 6

# INSTALLAZIONE DEL DRIVER

#### Windows 9x/ 2000/ XP/ Vista/ 7/ 8/ Server 200x

Dopo aver avviato Windows riconosce un nuovo "Controller PCI" e apre l'assistente hardware. Scegli l'installazione manuale e inserisci il CD dei driver nell'unità CD-ROM. Ora inserisci il percorso "D:\IO\SYSTEMBASE\" e poi la directory del tuo sistema "32bit\_Win2000,XP,2003,Vista,2008,7,8" o "64bit\_WinXP,2003,Vista,2008,7,8" in la casella per il percorso/fonte e fare clic su >successivo/continua<. Ora Windows cercherà i driver nella directory specificata. Segui l'assistente hardware e completa l'installazione. Se Windows riconosce altri nuovi dispositivi ripetere i passaggi sopra descritti. Attenzione! Riavviare comunque Windows dopo aver installato i driver.

#### VERIFICA INSTALLAZIONE DRIVER

Fare clic su Start<>Avvia<, digitare "compmgmt.msc" e fare clic >OK<, Selezionare ora >Gestione dispositivi<. Lì dovresti vedere una o più nuove "porte PCI", ad esempio (Com3) sotto "Porte (COM e LPT)". Se vedi queste o voci simili, la scheda è installata correttamente.

#### CAMBIO NUMERO DELLE PORTE

Se desideri cambiare il numero di porta, ad esempio da COM3 a COM5, apri >Gestione dispositivi<, fai clic su >COM3<, >Impostazioni< e poi >Avanzate<. Lì puoi passare da COM3 a COM256

#### Windows NT 4.0

Avviare Windows NT 4.0 e inserire il CD dei driver nell'unità CD-ROM (ad es. unità D:) e fare clic su >Start< >Esegui< e inserire "D:\IO\SYSTEMBASE\NT4\Install.exe". Windows NT 4.0 avvia il programma di installazione e installa il driver. Importante! Assicurarsi di riavviare il PC dopo l'installazione.

#### VERIFICA INSTALLAZIONE DRIVER

Fare clic su >Start<>Programmi<>Amministrazione (generale)<>Diagnostica Windows NT< quindi fare clic su >Risorse<>IRQ<. Qui troverete una voce, ad esempio "09 sysbase 0 PCI" per la scheda. Ora fare clic su >Porta I/O<. Qui dovresti trovare guattro voci: ad esempio "D400-D407 sysbase 0 PCI" o "D800-D802 sysbase 0 PCI" e "DC00-DC1F sysbase 0 PCI". Se vedi queste o voci simili, la scheda è installata correttamente.

#### SCO UNIX / LINUX

I driver per Linux si trovano nella sequente directory:

#### "D:\IO\SYSTEMBASE\SCO"

Poiché le singole distribuzioni e le versioni del kernel differiscono notevolmente l'una dall'altra, purtroppo non possiamo fornirvi istruzioni per l'installazione. Seguire le istruzioni di installazione per le porte I/O standard della versione Unix/Linux. In alcune versioni più recenti la mappa viene installata automaticamente all'avvio.